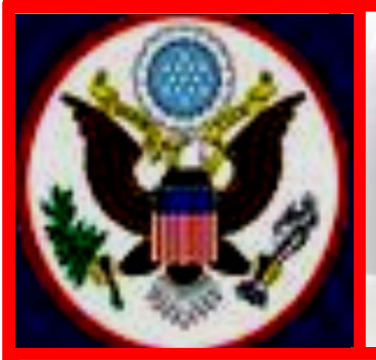

# UNITED STATES BANKRUPTCY COURT EASTERN DISTRICT OF NEW YORK ECF NEWSLETTER

## JUNE 2015 VOLUME 15, ISSUE 2

## IN THIS ISSUE

Tip of the Month pp. 2-3

Filing Amended Schedules p. 4

Certification of Domestic Support p. 4

Pay Statement p. 4

Motion and Presentment Hearing Information p. 5

Amended Adversary Complaint p. 5

Case Filing Statistics p. 6

Quarterly Reminders pp. 6-7

- Keeping Your ECF Account Current
- Electronic Courtroom Appearance Program (eCAP)
- Chapter 11 Lawyers' Advisory Committee p. 7
- Logins and Passwords p. 7
- Standards of Civility p. 8
- Training Class Schedule p. 7
- Provide Your Feedback p. 8
- Contact Information p. 9

## UPDATED MEANS TEST INFORMATION FOR CASES

As of May 15, 2015, the Internal Revenue Service Data and the Census Bureau Data as they pertain to Official Bankruptcy Forms B22A and B22C have been updated. For details, click the link below:

http://www.nyeb.uscourts.gov/sites/nyeb/files/Means\_Testing\_May\_2015.pdf

## SUMMARY STATEMENT OF THE UNITED STATES TRUSTEE'S FINAL REPORT AND APPLICATIONS FOR COMPENSATION

The United States Trustee will no longer file a **Summary Statement of the United States Trustee Regarding Trustee's Final Report and Applications for Compensation.** When the Chapter 7 Trustee files the Final Report and Proposed Distribution and Application for Compensation for one or more professionals in an asset case, the United States Trustee will make one of the two virtual docket entries (no document attached) listed below.

#### **UST Statement of No Objection Re: Professional Fee Application(s)**

The United States Trustee has reviewed the time records submitted by the Trustee and the fee application(s) submitted by the professional(s) retained by the Trustee on behalf of the estate. The United States Trustee does not intend to file an objection.

#### **UST Statement of Objection Re: Professional Fee Application(s)**

The United States Trustee has reviewed the time records submitted by the Trustee and the fee application(s) submitted by the professional(s) retained by the Trustee on behalf of the estate. The United States Trustee has an objection which will be filed and docketed separately.

#### TIP OF THE MONTH

#### **Means Test Forms**

Previously, when filers used the Search menu in CM/ECF using the search words "Means Test", the **Search Results** did not include all the events pertaining to the Means Test. This is because all the Means Test events did not include the search words. The ECF events relating to the Means Test were revised to include the wording Means Test so that when the search words **Means Test** are used, the search results will include all Means Test events. This will allow the filer to pick the correct event based on the document to be filed. Every Means Test form has its own event. To ensure the selection of the correct event when docketing, the table below identifies the Means Test forms and the corresponding events.

| OFFICIAL<br>BANKRUPTCY<br>FORM | FORM NAME                                                                                                    | ECF EVENT                                                                                                    | NOTES                                                                                                    | OFFICIAL<br>FORM<br>REVISED |
|--------------------------------|----------------------------------------------------------------------------------------------------|----------------------------------------------------------------------------------------------------|----------------------------------------------------------------------------------------------------|-----------------------------|
| B 22A1<br>B 22A1 Supp          | Chapter 7 Statement of Your<br>Current Monthly Income;<br>and<br>Statement of Exemption from<br>Presumption of Abuse Under<br>§ 707(b)(2) | Chapter 7 Stmts - Monthly<br>Income (22A-1) / Exemption<br>Presumption of Abuse (22A-<br>1Supp) 12/1/14 (Means Test) | To be completed by all Chapter 7<br>debtors<br>To be completed only by Chapter<br>7 debtors who are exempted from<br>means testing. The exemptions<br>from means testing (Form 22A-<br>1Supp) has been placed in a<br>separate supplement form to be<br>filed only where applicable.<br>However, the ECF event for Form<br>22A-1 and Form 22A-1 Supp have | 12/14/2014                  |
|                                |                                                                                                    |                                                                                                    | been combined as one event.                                                                                                    |                             |

| OFFICIAL<br>BANKRUPTCY<br>FORM | FORM NAME                                                                                         | ECF EVENT                                                                                                    | NOTES                                                                                                    | OFFICIAL<br>FORM<br>REVISED |
|--------------------------------|---------------------------------------------------------------------------------------------------|----------------------------------------------------------------------------------------------------|----------------------------------------------------------------------------------------------------|-----------------------------|
| B 22A2                         | Chapter 7 Means Test<br>Calculation                                                               | Chapter 7 Means Test<br>Calculation Form 22A-2 -<br>12/1/14                                                           | To be completed only by those<br>chapter 7 debtors whose income is<br>above the applicable State median                                                                                      | 12/14/2014                  |
| B 22B                          | Chapter 11 Statement of Your<br>Current Monthly Income                                            | Chapter 11 Statement of Your<br>Current Monthly Income Form<br>22B - 12/1/14 (Means Test)                             | To be completed by individuals in<br>Chapter 11. This form was<br>revised so that it would be<br>accurately completed                                                                        | 12/14/2014                  |
| B 22C1                         | Chapter 13 Statement of Your<br>Current Monthly Income and<br>Calculation of Commitment<br>Period | Ch. 13 Statement of Your<br>Current Monthly Income and<br>Calc of Commitment Prd Form<br>22C-1 - 12/1/14 (Means Test) | To be completed by all Chapter 13<br>debtors                                                                                                    | 12/14/2014                  |
| B 22C2                         | Chapter 13 Calculation of<br>Your Disposable Income                                               | Chapter 13 Calculation of Your<br>Disposable Income Form 22C-2 -<br>12/1/14 (Means Test)                              | To be completed by Chapter 13<br>debtors only if their current<br>monthly income exceeds the<br>applicable median. This form<br>calculates disposable income<br>under 11 U.S.C. § 1325(b)(3) | 12/14/2014                  |

\*\*Resource: The Official Bankruptcy Forms via the United States Bankruptcy Court website.

We encourage you to share this document with those on your staff who assist with e-filing. If you have any questions, please call our help desk before filing. The numbers are 347-394-1700 then press 6 (Brooklyn) and 631-712-6200 then press 6 (Central Islip).

## FILING AMENDED SCHEDULES

When filing Amended Schedule D, E, or F, the following documents must be filed.

- Affidavit Pursuant to LR 1009-1(a).
- The Amended Schedule with the original creditors and any additions or deletions.
- The Supplemental Matrix listing only the added or deleted creditors with complete name and address.

It is the responsibility of the Clerk's Office to add or delete creditors in the ECF system when schedules are amended. The Case Administrator makes the applicable changes based on the information in the Affidavit in re: LR 1009-1(a).

At the bottom of the Affidavit in re Local Rule 1009-1(a), it is stated that *No amendment of schedules is effective until proof of service in accordance with EDNY LBR 1009-1(b) has been filed with the Court.* When filing proof of service use the event **Certificate/Affidavit of Service**.

Click the links for the Electronic Learning Modules (ELMs) that take you through the steps of filing Amended Schedules

#### Amending Schedules D, E or F Pursuant to LR 1009-1(a) (printable version)

Amending Schedules A, B, C, G, H, I & J (printable version)

## **CERTIFICATION OF DOMESTIC SUPPORT**

When filing the Chapter 13 Debtor's Certifications Regarding Domestic Support Obligations and Section 522(q) after the Plan has been completed, if the case has a joint debtor, file two certificates and select, Debtor and Joint Debtor when asked, For Whom Is the Certificate being filed? When uploading these two certifications as one docket entry, the docket entry must reflect that you are filing on behalf of both debtors. Therefore, select both debtors you are representing when you get to the party screen.

http://www.uscourts.gov/forms/bankruptcy-forms/chapter-13-debtors-certifications-regarding-domestic-support-obligations-and

#### **PAY STATEMENT**

If a debtor has no Pay Statement, the filer must use the event, Employee Income Records, Copies of Pay Statement. In the free text box, where filer may modify the docket entry, type "Affidavit in lieu of"

### **Motion and Presentment Hearing Information Screen**

| SECF                                                                        | Ba <u>n</u> kruptcy     | Adversary               | Query                         | Reports            |           | <u>U</u> tilities | <u>S</u> earch | Logo             | ut |         |   |
|-----------------------------------------------------------------------------|-------------------------|-------------------------|-------------------------------|--------------------|-----------|-------------------|----------------|------------------|----|---------|---|
| Claims Register                                                             | List of Creditors       | Deadlines/Hearings      | Calendar                      | Events 6/9/2015    |           | Associated 0      | Cases 🛛 📉      | Written Opinions | 2  | $\star$ | - |
| File a Motion:                                                              |                         |                         |                               |                    |           |                   |                |                  |    |         |   |
| 8-15-70001-reg Aless                                                        | andro DeLucia and Emil  | y Jane DeLucia Closed ( | 3/31/2015                     |                    |           |                   |                |                  |    |         |   |
| Type: bk                                                                    | Chapter: 7              | v                       | Office: 8 (Centr              | ral Islip)         |           |                   |                |                  |    |         |   |
| Assets: n                                                                   | Debtor dis<br>Discharge | position: Standard      | Joint debtor dis<br>Discharge | position: Standard | 1         |                   |                |                  |    |         |   |
| Judge: reg                                                                  | Case Flag               | MEANSNO, CLOSED         | )                             |                    |           |                   |                |                  |    |         |   |
| Refer to existing                                                           | event(s)?               |                         |                               |                    |           |                   |                |                  |    |         |   |
| Hearing Information                                                         |                         |                         |                               |                    |           |                   |                |                  |    |         |   |
| In order to enter a hearing date/time/location, you must contact the Court. |                         |                         |                               |                    |           |                   |                |                  |    |         |   |
| Please select from the                                                      | following hearings      | ✓ Chambe                | ers Presets                   |                    |           |                   |                |                  |    |         |   |
| Hearing Date:                                                               | Hearing Tim             | e: 🕓                    |                               |                    |           |                   |                |                  |    |         |   |
| Location:                                                                   |                         |                         |                               | ✓ Hea              | ring Judg | e Grossman, Robe  | ert E. 🗸       |                  |    |         |   |
| Presentment Inform:                                                         | ation                   |                         |                               |                    |           |                   |                |                  |    |         |   |
| Order to be presented                                                       | for signature on:       |                         |                               |                    |           |                   |                |                  |    |         |   |
| Objections to be filed by:                                                  |                         |                         |                               |                    |           |                   |                |                  |    |         |   |
| Date and time of hearing on objections, if any:                             |                         |                         |                               |                    |           |                   |                |                  |    |         |   |
| Next Clear                                                                  |                         |                         |                               |                    |           |                   |                |                  |    |         |   |
|                                                                             |                         |                         |                               |                    |           |                   |                |                  |    |         |   |
|                                                                             |                         |                         |                               |                    |           |                   |                |                  |    |         |   |
|                                                                             |                         |                         |                               |                    |           |                   |                |                  |    |         |   |

The hearing information screen imaged above is dedicated to motions and presentments. When docketing the hearing on a motion, complete only the first part of the hearing information screen. When filing the motion or presentment for the first time do not check the box in front of "Refer to existing event." When docketing a presentment, complete the latter part of the hearing information screen. Do not complete both the hearing and presentment information of the screen. Complete only one.

Make sure you have the correct courtroom. Do not leave blank.

## AMENDED ADVERSARY COMPLAINT

| SECF                                                                               | Ba <u>n</u> kruptcy ▼ | Adversary -        | <u>Q</u> uery | Reports 👻     | <u>U</u> tilities + | <u>S</u> earch   | Logout     |  |  |
|------------------------------------------------------------------------------------|-----------------------|--------------------|---------------|---------------|---------------------|------------------|------------|--|--|
| 🦨 Claims Register                                                                  | List of Creditors     | Deadlines/Hearings | Calendar Eve  | ents 6/9/2015 | Associated Case     | es 🛛 📉 Written ( | Opinions 📝 |  |  |
| Complaint/Summons:                                                                 |                       |                    |               |               |                     |                  |            |  |  |
| 8-15-08001-las Zimmerman of NY, LLC individually and as a member v. O'Connor et al |                       |                    |               |               |                     |                  |            |  |  |
| How has the Complaint been Amended?                                                |                       |                    |               |               |                     |                  |            |  |  |
| Next Clear                                                                         |                       |                    |               |               |                     |                  |            |  |  |

When amending a complaint, the filer must give qualifying details of the changes. For example, when the question, *How has the Complaint Been Amended?* is asked on the screen; the response should specifically indicate the reason for filing an amended complaint. For example, if one of

the Nature of Suits is being amended, the filer could say: The Nature of Suit has been changed from **FRBP 7001(6)** – **Dischargeability** 

61 – Dischargeability - § 523(a) (5), domestic support to 65 – Dischargeability – other.

## FILING STATISTICS

#### May 2015

| Chapter 7  | = | 879 |
|------------|---|-----|
| Chapter 9  | = | 0   |
| Chapter 11 | = | 26  |
| Chapter 12 | = | 1   |
| Chapter 13 | = | 152 |
| Chapter 15 | = | 0   |

Total Cases Filed May 2015 = 1,058 Total Adversary Proceedings Filed May 2015 = 29

#### January – May 2015

| Chapter 7  | = | 4,035 |
|------------|---|-------|
| Chapter 9  | = | 0     |
| Chapter 11 | = | 100   |
| Chapter 12 | = | 3     |
| Chapter 13 | = | 886   |
| Chapter 15 | = | 0     |

Total Cases Filed January - May 2015 = 5,024 Total Adversary Proceedings Filed January - May 2015 = 265

#### **QUARTERLY REMINDERS**

#### **Keeping Your ECF Account Current**

Attorneys are responsible for keeping their information current regarding firm affiliation, address, telephone, fax and/or email. This information can be electronically updated by accessing your CM/ECF account under the Utilities menu and selecting "Maintain Your ECF Account." Should you have a reason to believe that your password has been compromised, you must immediately notify the Court in writing.

## **Electronic Courtroom Appearance Program (eCAP)**

The Court has made the sign-in appearance program accessible on computer terminals in the anterooms of the courtrooms and on the attorneys' tables. In the Brooklyn Courthouse, you will also find a computer terminal at the Public Service area. You may enter your appearance from any of these terminals.

If you are in Court on behalf of the attorney of record, or if you are Of Counsel, you are required to enter **your** appearance and not that of the attorney who asked you to appear. It is not sufficient only to hand in a business card for your appearance but you must sign in, and you must inform the Electronic Court Recorder Operator (ECRO) that you have done so.

Your electronic appearance is part of the court's official record. Accuracy and full disclosure of your name, firm or company name, address and phone number, on the right case are absolute.

If you need assistance using the program, we strongly encourage you to ask the Electronic Court Recorder Operator. Most importantly, do not leave the courtroom without putting in your appearance in eCAP.

### Chapter 11 Lawyers' Advisory Committee

The Court has posted the minutes of the Committee meeting held January 14, 2015 to its website at <u>http://www.nyeb.uscourts.gov/chapter-11-lawyers%E2%80%99-advisory-committee</u>.

The Chapter 11 Lawyers' Advisory Committee was created to provide a forum for communication between the Court and the bar regarding chapter 11 practice and procedure in the District. Also posted to the Court's website are the Committee's Mission Statement, Members List and By-Laws.

Members of the Bar may contact the Committee via email at <u>CH11LAC@nyeb.uscourts.gov</u>

#### **Logins and Passwords**

If you have **forgotten** your ECF password, use the Court's Reset Password Program to change your password. The link to reset your password is on the **CM/ECF Filer or PACER Login** screen just above the **Authentication** text box. **Do not** re-submit an Attorney Password Application.

In order to receive a login and password, first time e-filers must submit, by conventional mail, an original Attorney Password Application with an original signature. When notarizing the Attorney Password Application, make sure all information is legible.

ECF logins and passwords are issued within three to five business days from the date the application is received.

If you did not update your email address in the ECF system, you will be required to fax a signed letter on your office letterhead requesting that the login and password be sent to your current email address. All logins and passwords will be sent to the primary email address.

If you have not received your login and password by email and it appears that you should have, check your Trash and Spam folders before calling the Court.

#### New York State Standards of Civility

The Board of Judges for the United States Bankruptcy Court for the Eastern District of New York adopted the New York State Standards of Civility for the legal profession, as guidelines for practice in all cases and proceedings in this Court. For more information, click on the link: http://www.nyeb.uscourts.gov/admin\_orders/ord\_568.pdf.

#### **Electronic Training Class Schedule**

The next Electronic Case Filing training classes for attorneys and their support staff will be held at the:

- Central Islip Courthouse Friday, July 10, 2015 from 9:30 to 12:30 p.m.
- Brooklyn Courthouse Friday, September 11, 2015 from 9:30 a.m. to 12:30 p.m.

Attendance is no longer required to receive an ECF password to docket. However, first time users of the ECF system are strongly encouraged to attend the training class with their support staff. **It is important that attendees be on time for class.** Those arriving late must go to the Clerk's Office on the second floor of the Bankruptcy Court in Central Islip and first floor in Brooklyn, to speak to the Public Service Deputy who will announce your arrival or escort you to the training room. Participants must register before attending the class. If you register for a class and must cancel, notify the Court as soon as possible.

The training room is in a secured area so attendees are asked to wait by the kiosk in the lobby area of the Central Islip and Brooklyn Courthouse.

The classroom training dates are also posted on the Court's website at: http://www.nyeb.uscourts.gov/ecf-training-class-schedule.

#### **PROVIDE YOUR FEEDBACK**

ECF Users are asked to comment on the court's website using the link, <u>Provide Your Feedback</u>. This link is also located in the upper left-hand corner of the court's home page.

## **CONTACT INFORMATION**

United States Bankruptcy Court Eastern District of New York Conrad B. Duberstein United States Bankruptcy Courthouse 271-C Cadman Plaza East, Suite 1595 Brooklyn, NY 11201-1800 (347) 394-1700 Help Desk: (347) 394-1700 press 6 United States Bankruptcy Court Eastern District of New York Alfonse M. D'Amato United States Courthouse 290 Federal Plaza Central Islip, NY 11722 (631) 712-6200 Help Desk: (631) 712-6200 press 6

The Voice Case Information System (VCIS) - 866-222-8029 The Court's website address is: <u>http://www.nyeb.uscourts.gov/</u>

This newsletter and previous issues are available for online viewing. <u>Click here</u> to visit the ECF Newsletter Archive.

In order to cut down on the number of error emails sent to filers each year, we would like to hear from you as to how we can best assist in making docket entries consistent with the requirements of this Court.

Contact Margaret\_Clarke@nyeb.uscourts.gov with your suggestions, articles, and topics for the newsletter.